# \ Handleiding Gebruik 'Puur van Jou Woonzorg'

Wilt u gebruikmaken van het cliëntportaal 'Puur van Jou Woonzorg', dan kan dat als u zich (eenmalig) heeft aangemeld. Heeft u zich nog niet eenmalig aangemeld, doet u dit dan eerst.

Hoe u dat doet, ziet u in de 'Handleiding Aanmelden Puur van Jou Woonzorg' op www.brabantzorg.eu.

Deze handleiding 'Gebruik Puur van Jou Woonzorg' geeft u inzicht in de mogelijkheden van 'Puur van Jou Woonzorg' én hoe het zorgdossier kunt gebruiken.

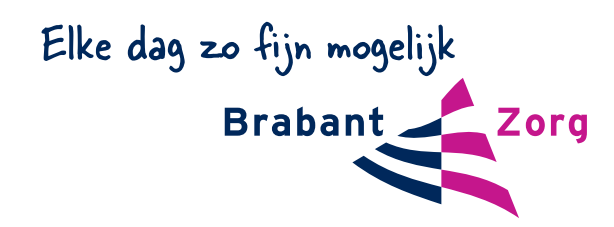

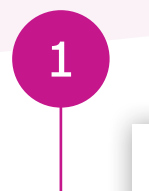

3

Als u gebruik wilt maken van het zorgdossier Puur van Jou Wijkzorg, gaat u naar www.brabantzorg.eu.

## www.brabantzorg.eu

ier klikt u op 'inloggen zorgdossier' en komt vervolgens uit op de pagina met alle informatie over het digitale zorgdossier.

Vervolgens klikt u op 'Inloggen Puur van jou Woonzorg'

#### Inloggen Puur van Jou Woonzorg

Inloggen

| res en wachtwoord in en klikt u op inloggen. |
|----------------------------------------------|
|                                              |
|                                              |
| loggen<br>vergeten?                          |
|                                              |
| IS met een 6-cijferige code.                 |
| e scherm. Klik hierna op volgende.           |
| n jou                                        |
| Volgende                                     |
|                                              |
|                                              |
|                                              |
|                                              |
|                                              |
|                                              |
|                                              |

U komt vervolgens uit op dit scherm. Klik op de naam van de cliënt. Mocht uw toegang zijn gekoppeld aan meerdere bewoners / cliënten, dan ziet u dat hier. Kies hier voor de juiste bewoner / cliënt.

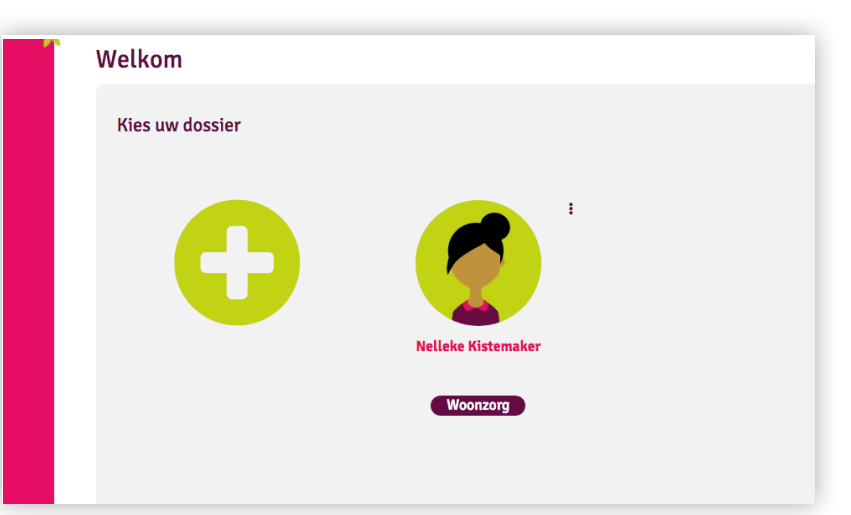

Maakt u of uw naaste ook gebruik van andere zorg van BrabantZorg (bijvoorbeeld thuiszorg) en wilt u ook toegang tot dit dossier, dan kunt u hier toegang vragen tot 'Puur van jou wijkzorg' door op het 'plusje' te klikken.

Bent u mantelzorger, heeft u al toegang tot 'Puur van jou Woonzorg' en wilt u ook toegang tot het dossier van een andere cliënt, dan kunt u hier toegang vragen tot 'Puur van jou wijkzorg' door op het 'plusje' te klikken.

U bent nu op het hoofdscherm van 'Puur van Jou Woonzorg'.

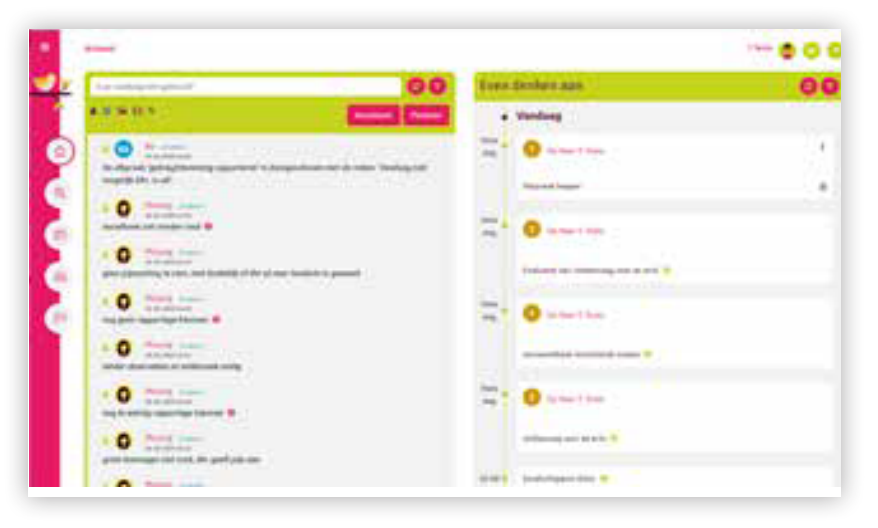

7

8

9

Aan de linkerkant van dit hoofdscherm ziet u het menu. Hieronder volgt een korte uitleg per onderdeel uit het menu.

| Actueel          | ver<br>Color   |
|------------------|----------------|
| Dit ben ik       |                |
| Dit gaan we doen |                |
| Medisch          | einm<br>⊕      |
| Hoe gaat het     | مَتَّر m<br>22 |

Klikt u op

11

12

| Actueel | - verl<br>Rwa |  |
|---------|---------------|--|
|---------|---------------|--|

Dan verschijnt het volgende scherm.

| Actueel                                                                                                    |                                  |                                                                                                    | Tiny Bloem 🥑 🧲 |
|----------------------------------------------------------------------------------------------------|----------------------------------|----------------------------------------------------------------------------------------------------|----------------|
| 00                                                                                                    | Even                             | denken aan                                                                                                    | 000            |
| Constant and the basis of the fractional of the fractional of | Hele<br>dag                      | Vandaag<br>Mevrouw T. Bloem<br>ZN loedlenen microlax wanneer obstipatieklachten opspelen en<br>er langer dan 2 dagen gene ontlasting is gewest. | 0 keer 🕤       |
| G D Jan Klaassen<br>er Hans 15.6<br>Pijn<br>Mevrouw heeft pijn aan haar linker been                                                                                                    | 12:50 •                          | Mevrouw T. Bloem Helpen in de binnentuin                                                                                                    | г<br>0         |
| C      C     C      C     C    C    C    C    C    C    C    C    C    C    C    C    C    C    C    C    C    C    C    C    C    C    C    C    C    C    C    C    C    C    C    C    C    C    C    C    C    C    C    C    C    C    C    C    C    C    C    C    C    C    C    C    C    C    C    C    C    C    C   | 13:00<br>17:00<br>13:00<br>17:30 | Groens kliko ()<br>Mevrouw T. Bloem                                                                                                    |                |
| 0 (R) Jan Klassen<br>2766-3833 555<br>Wakzaamheid<br>Extra waakzaamheid ivm de warnte van de komende dagen. Ivm lage bloeddruk en vochtbeperking.                                                                                                    | 15:30                            | Defeacatie bijhouden                                                                                                    | 0 keer 🛛       |
| Dochter Anja was sanwezig oij net consult.                                                                                                    |                                  | Wekelijks bloemschikken ()                                                                                                    |                |

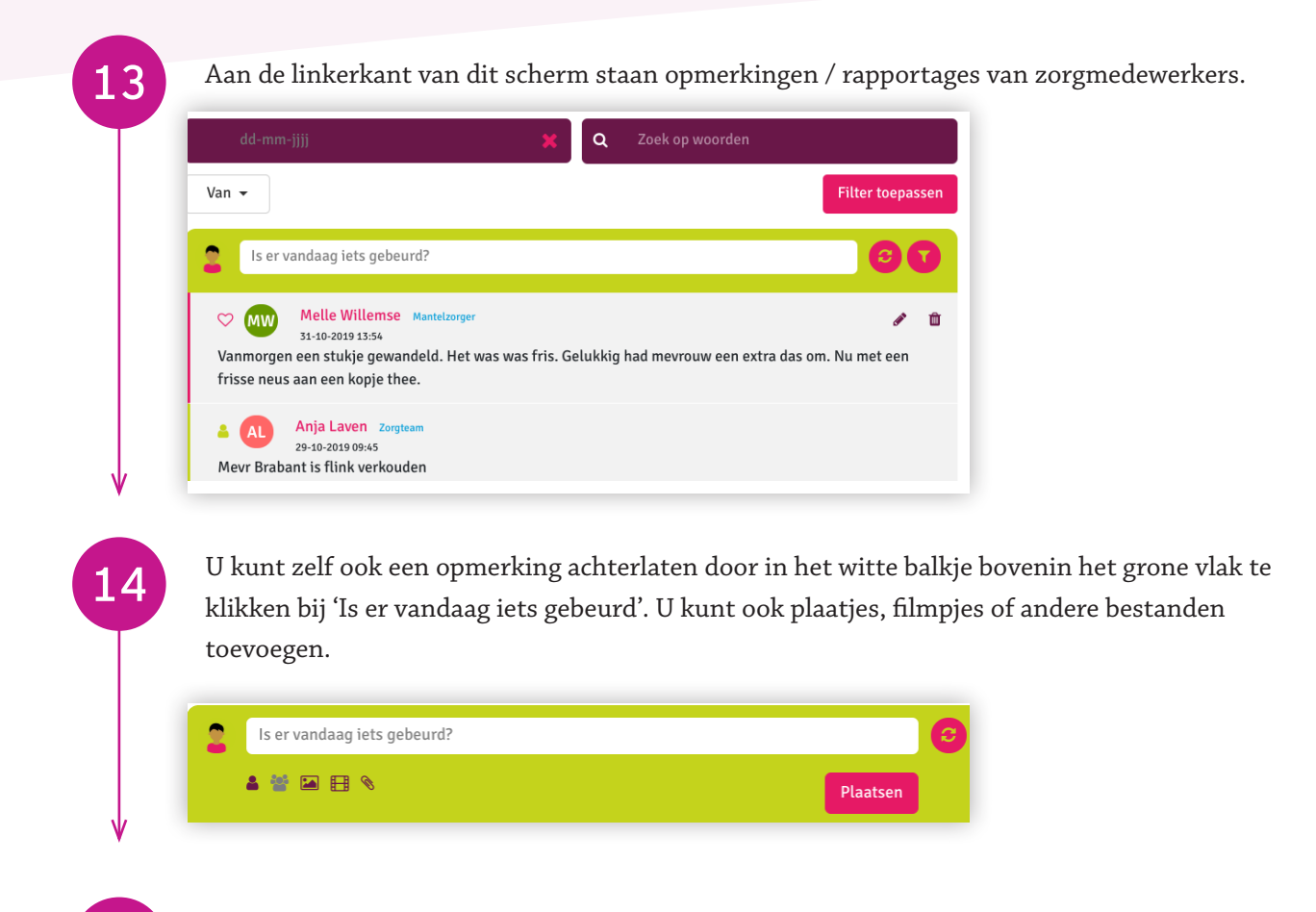

Aan de rechterzijde ziet u het 'Even denken' aan deel.

Hier staan de afspraken en actiepunten die de zorgmedewerkers uit het team niet mogen vergeten en /of nog op moet pakken.

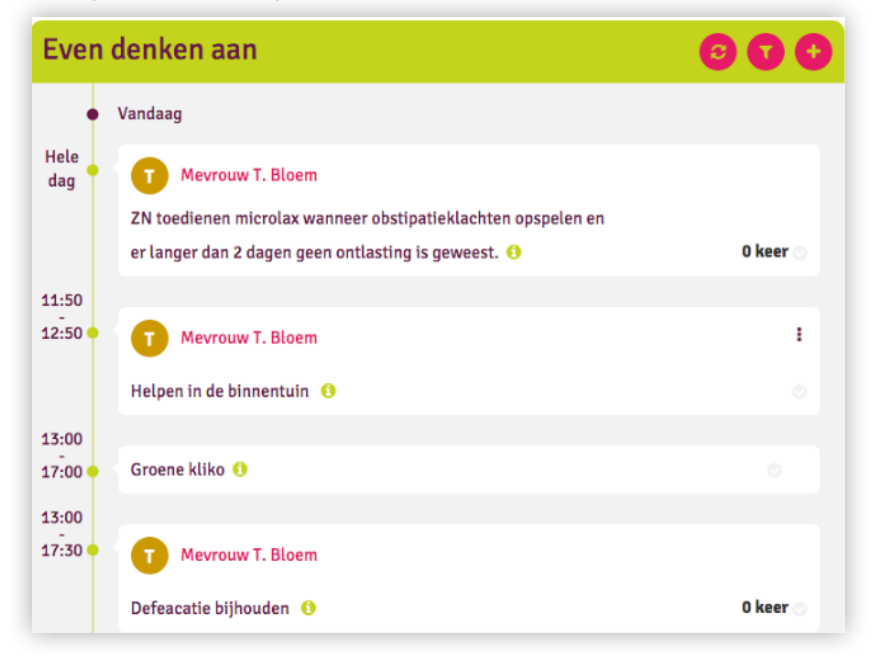

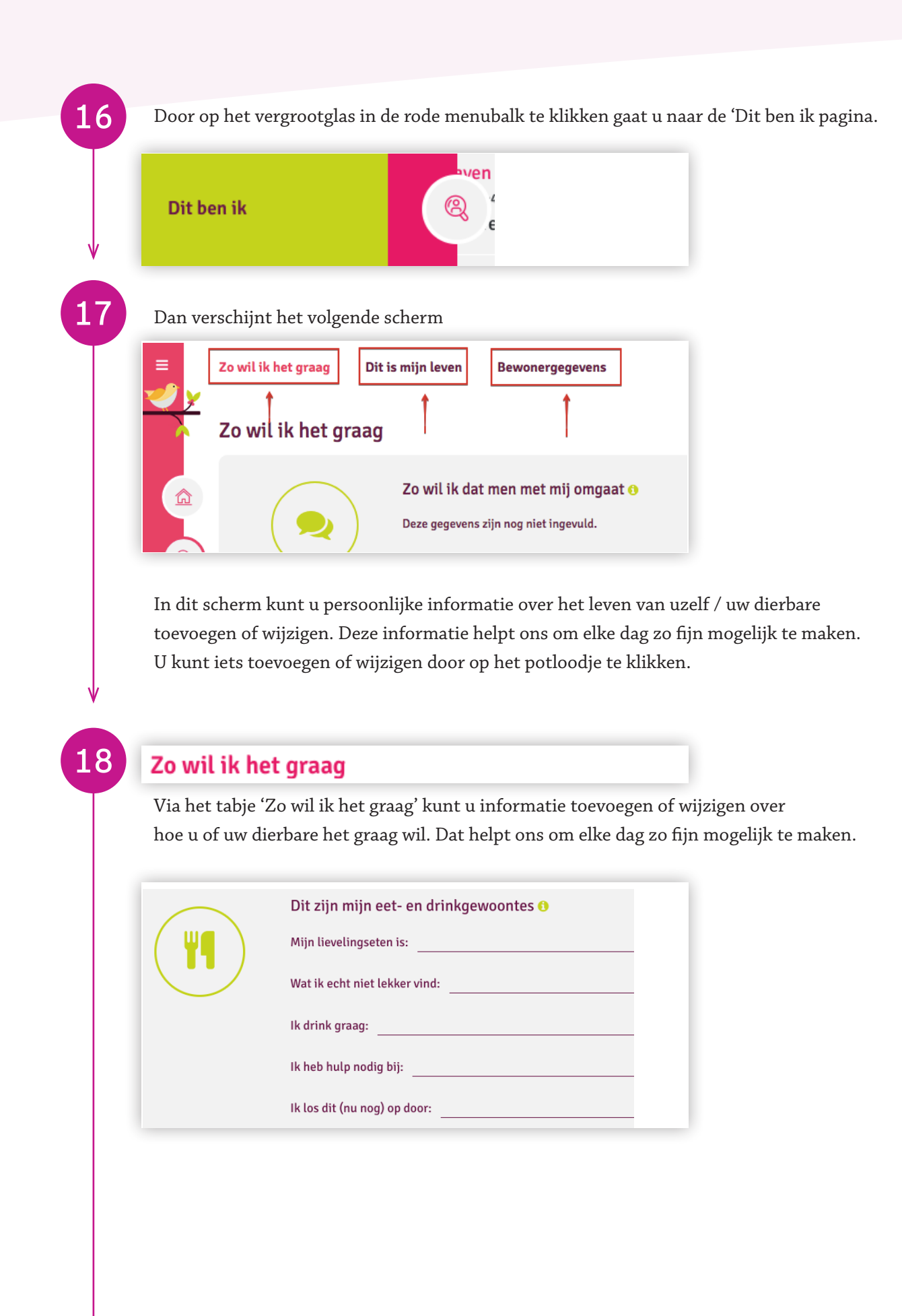

#### Dit is mijn leven

Via het tabje 'Dit is mijn leven' kunt u informatie over belangrijke gebeurtenissen en herinneringen uit uw leven of het leven van uw dierbare toevoegen. Klik op het rode plusje in de rechter bovenhoek om iets toe te voegen over belangrijke momenten uit het leven van uzelf of uw dierbare. U kunt hier tekst, foto's of filmpjes uploaden.

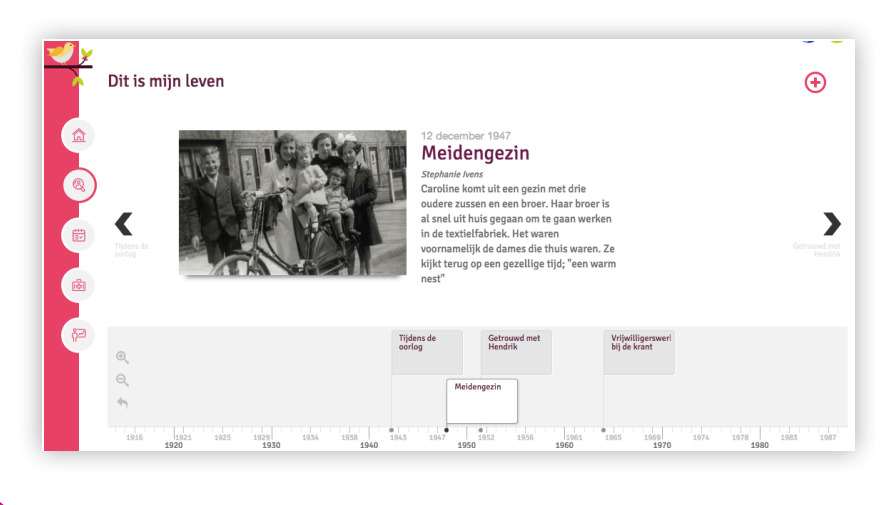

## 20

21

#### Bewonergegevens

Klikt u op 'Bewonergegevens', dan ziet u hier alle betrokkenen uit uw netwerk die bij ons bekend zijn.

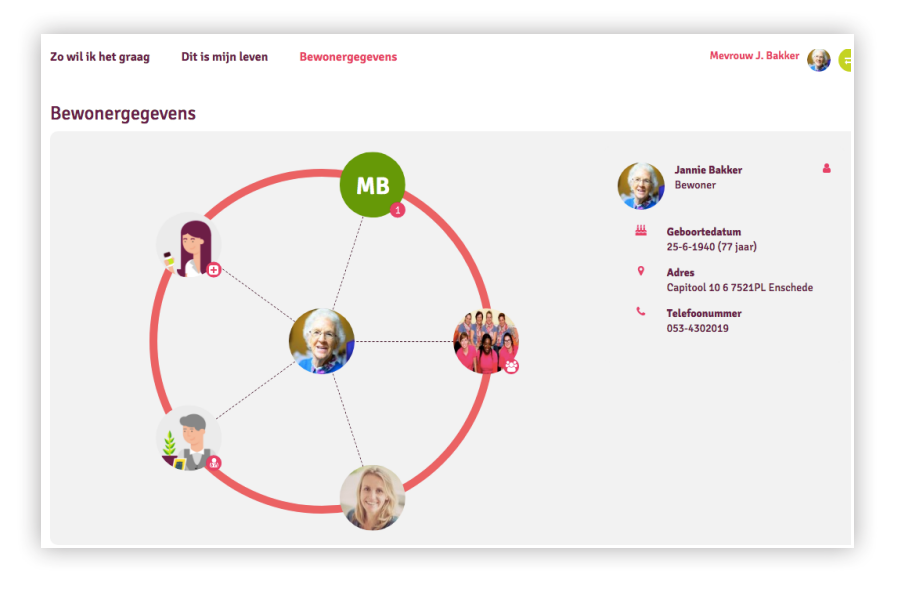

Bent u klaar met het scherm 'Dit ben ik', klikt u dan op de groene knop in de rechterbovenhoek om weer terug te gaan naar het hoofdmenu.

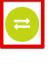

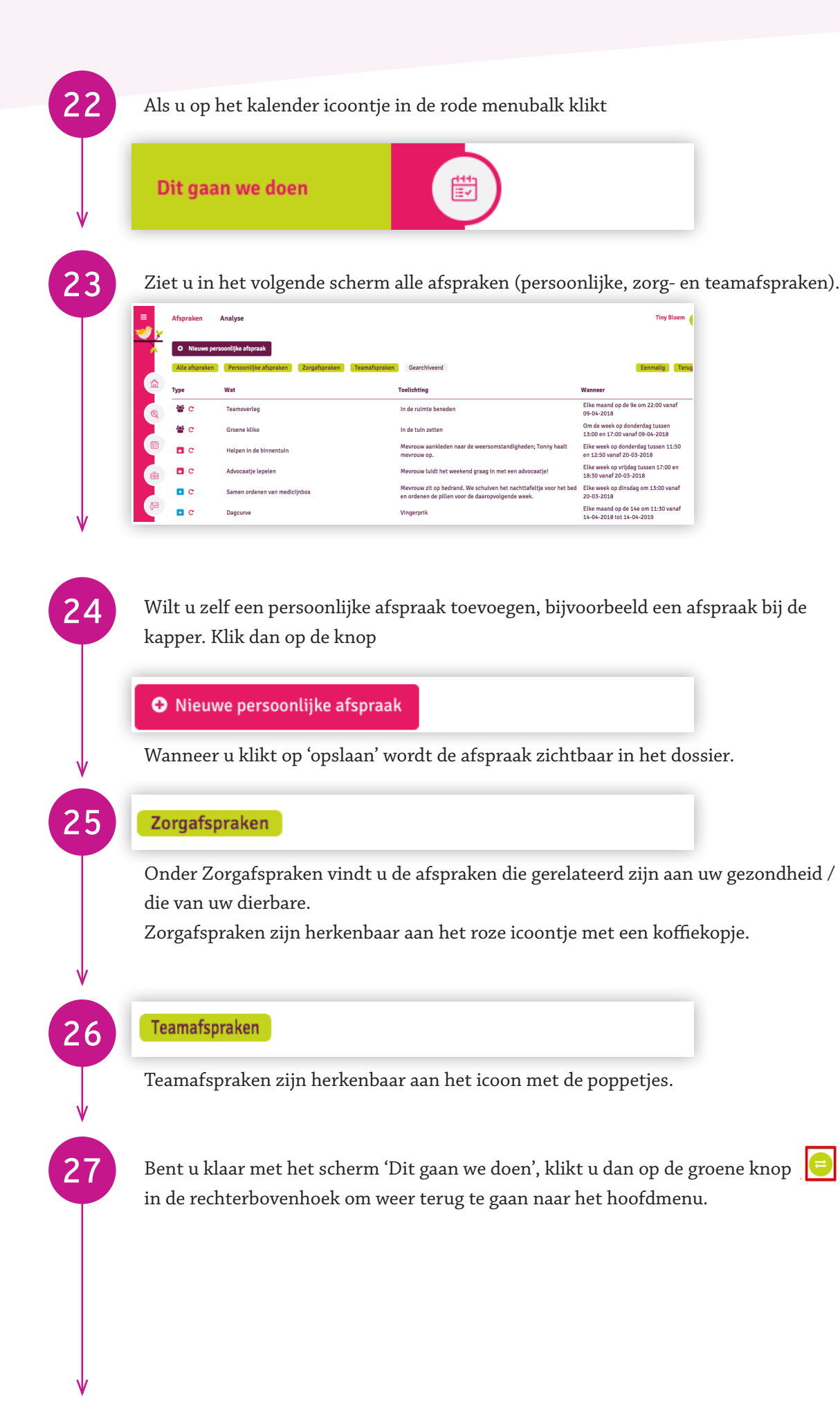

|    | Medisch                                                                                                    |
|----|----------------------------------------------------------------------------------------------------|
| 29 | Dan komt u terecht op de pagina 'informatie'. Hier vindt u informatie over medische<br>diagnoses of allergieën, maar ook bijvoorbeeld informatie over de keuze wat betreft reanimere             |
|    | Medisch                                                                                                    |
|    | Inschrijving     Dementië       Reden van Inschrijving     Dementië       Doel van Inschrijving     Chronisch Psychogeriatrisch       Datum van Inschrijving     18-02-2016       Herkomst     N |
|    | Allergieën/Overgevoeligheden<br>Monobatam<br>Penicilline                                                                                                    |
|    | Medische voorgeschiedenis<br>2015<br>Alzheimer                                                                                                    |

| Dit Kan worden i | ngevuld door zorgverleners, bewoners en verwanten. Het is een aanvulling op de informatie uit het medisch dossier. |
|------------------|----------------------------------------------------------------------------------------------------|
|                  |                                                                                                    |
|                  |                                                                                                    |
|                  |                                                                                                    |
|                  |                                                                                                    |
|                  |                                                                                                    |
|                  |                                                                                                    |
|                  |                                                                                                    |
| Bijlagen         |                                                                                                    |
| Bijlagen         |                                                                                                    |
| Bijlagen         | •                                                                                                    |
| Bijlagen         | Less Sieco bestanden vanuit een mao hier naartoe of klik hier om een bestand toe te voegen                         |
| Bijlagen         | Sleep bestanden vanuit een map hier naartoe of klik hier om een bestand toe te voegen                              |

Bent u klaar met het scherm 'Medisch', klikt u dan klikt u dan op de groene knop in de rechterbovenhoek om weer terug te gaan naar het hoofdmenu.

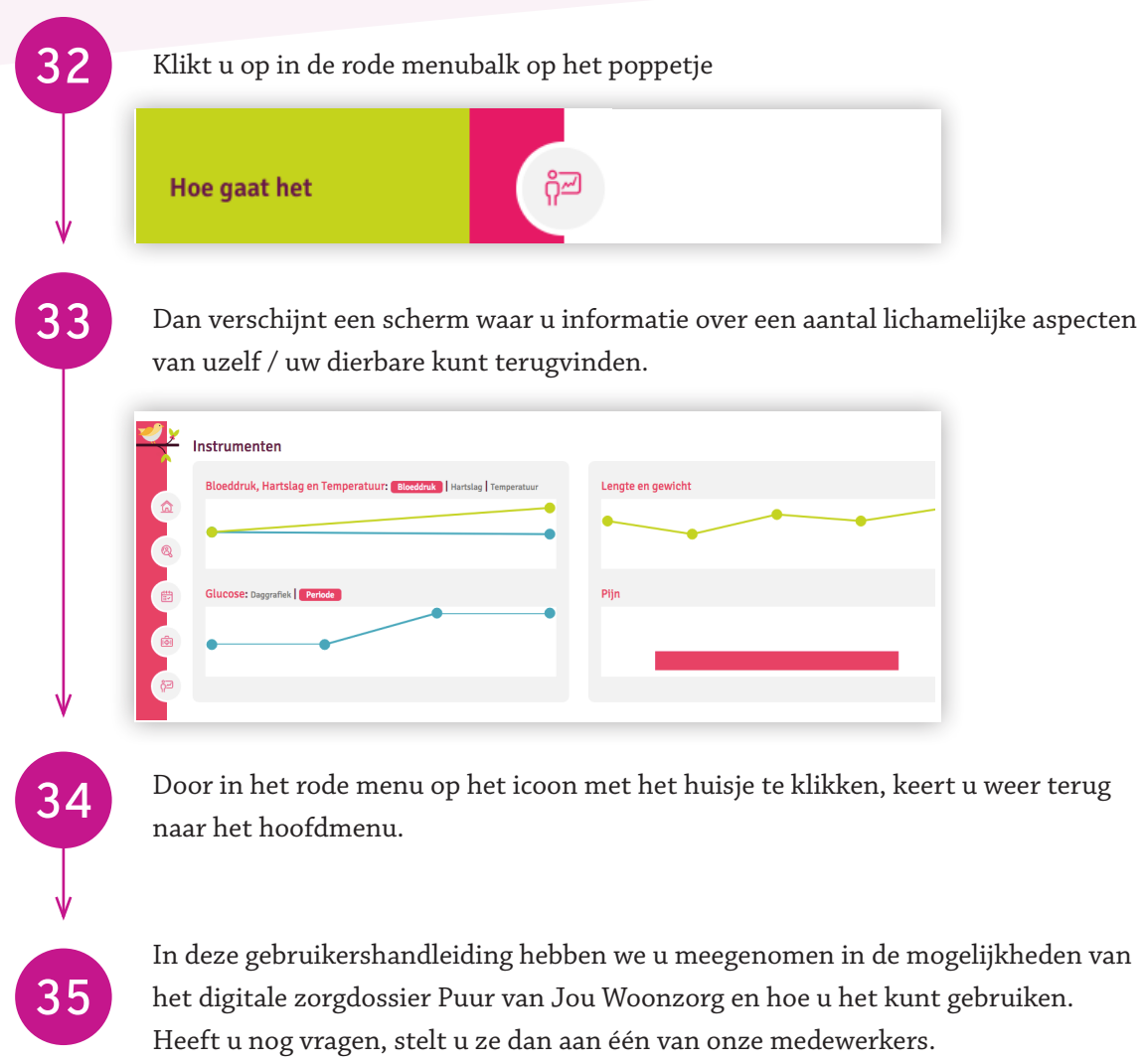

Of kijk op www.brabantzorg.eu